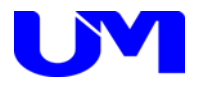

# □ ITF-7100コミュニケーションツール

取扱説明書

一第 6 版一

梅沢技研株式会社

# 目次

| 1. 概要                    | 1  |
|--------------------------|----|
| 1-1. 概要                  | 1  |
| 1-2.主な特徴                 | 1  |
| 2. 使用方法                  | 2  |
| 2-1. コミュニケーションツールのインストール | 2  |
| 2-2. ツール起動               | 2  |
| 2-3. ITF-7100とPC間の通信設定   |    |
| 3. 設定方法                  | 5  |
| 3-1.本体設定                 | 5  |
| 4.設定ファイル選択/保存            | 14 |
| 4-1. 設定ファイルの選択           | 14 |
| 4-2. 設定ファイルの保存           |    |
| 5. 設定送信/設定受信             | 17 |
| 5-1. 設定送信                |    |
| 5-2. 設定受信                |    |
| 5-3.受信内容                 | 19 |
| 6. デフォルト設定               | 20 |
| 6-1. デフォルト設定             |    |
| 7. ツールの終了                | 21 |
| 7-1. ツールの終了              | 21 |

### 1. 概要

1-1. 概要

本仕様書は、ITF-7100に対してパソコン(以下PC)より各種設定を行うための コミュニケーション・ツールについて記述したものです。

### 1-2. 主な特徴

本ツールの主な機能としては以下の通りです。

- (1) 本ツールにて各種設定を網羅します。
- (2) 本ツールにて各種設定ファイルの読出し/書込みが可能です。
- (3) 本ツールにてITF-7100への設定データ送信/ITF-7100からの設定データ受信が可能です。

# 2. 使用方法

### 2-1. コミュニケーションツールのインストール

コミュニケーションツールのインストール方法は、「ITF-7100コミュニケーションツールインストールガイド」をご覧 ください。

### 2-2. ツール起動

(1) デスクトップ上のITF-7100コミュニケーションツールのショートカットをダブルクリックして本ツールを起動します。

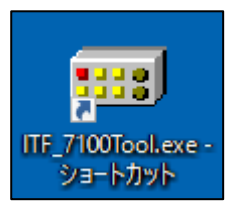

#### (2) 下記の様な起動画面が表示されます。設定項目は全て未設定で起動します。

ITF-7100コミュニケーション・ツール起動画面

| ITF-7100⊐ミュニケーショングール Version 3.2.0.0                                  |                               |                                           |                      | -       | Х |
|-----------------------------------------------------------------------|-------------------------------|-------------------------------------------|----------------------|---------|---|
| : ファイル(F) 設定(C) ヘルプ(H)                                                |                               |                                           |                      |         |   |
| 本体設定トラッキングの解像度別調整値 画面位置シフ                                             | トの解像度別調整値                     |                                           |                      |         |   |
| 01. デジタルビデオ/アナログビデオ選択                                                 | No Data                       | 10.トラッキング調整<br>値                          | + -                  | デフォルト   |   |
| 02.オートスキャン有無                                                          | No Data                       |                                           | 左シフト 右シフト            | デフォルト   |   |
| 03. アナログビデオ VGAの解像度指定 No                                              | lo Data 🗸 🗸                   |                                           |                      |         |   |
| 04. スケーラ機能 無/有                                                        | No Data                       | 12.画面上下位置シフト調整<br>値                       | 下シフト 上シフト            | デフォルト   |   |
| 05.スケールアスペクト維持/無視/オーバースキャン                                            | No Data                       | 18.カラーバー出力<br>※カラーバー出力へいは0.1で「アナログ側」遅れ    | No Data              |         |   |
| ※オーバースキャン1/2は01で「アナロク1則」選択、03で解像、<br>04でスケーラ機能「有」、06でスケーラ調整が「S01」の時のみ | R賃指定がIS29,S30,S31」、<br>脉対応です。 | 02でオートスキャンが「無」の時のみ対応です。                   |                      |         | _ |
| 06.スケーラ調整 No                                                          | o Data 🛛 🗸                    | 14. スケーラ設定 SDI OUT-2 機能                   | No Data オーバースキャン     | No Data |   |
|                                                                       |                               | スケーラ機能                                    | No Data              |         |   |
| 07. 音声入力<br>※01で「デジタル側」選択、                                            | No Data                       | スケーラサイズ                                   | No Data 🗸 🗸          |         |   |
| 02でオートスキャンが「無」の時のみ対応です。                                               | lo Data                       |                                           |                      |         |   |
| 08. HDMI EDID書込みモード                                                   |                               | 15. SDI切断横知                               | No Data              |         |   |
| 09. VGA EDID書込みモード No                                                 | o Data 🗸 🗸                    | 16. SDI切断待機時間<br>※15でSDI切断検知が「入力連動」選択時のみ有 | No Data 〜<br>効です。    |         |   |
|                                                                       | 設定ファイル名                       |                                           |                      |         | 7 |
| 設定受信 設定送信                                                             |                               | 設定ファイル選択                                  | 設定ファイル保存デフ           | ォルト設定   |   |
| ソフトウェア バージョン情報 FPGA バ                                                 |                               | 現在の水平有効的                                  | 経像度 現在の垂直有効ライン数 フレーム | 4V-h    |   |
| HDMI EDID バージョン情報 VGA EDI                                             | ID バージョン情報                    |                                           |                      |         |   |

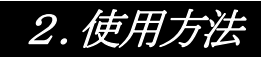

### 2-3. ITF-7100とPC間の通信設定

概要:

ITF-7100とコミュニケーションツール (PC) との通信方法を設定します。

(1) コミュニケーションツール上部の設定ボタンをクリックし、通信ポート選択画面を開きます。

| 100コミュニケーショングール Version 3.2.0.0 | - | Х |
|---------------------------------|---|---|
| F) 設定(C) ヘルプ(H)                 |   |   |
| キングの解像度別調整値 画面位置シフトの解像度別調整値     |   |   |

通信ポート選択画面

| Ⅲ ITF-7100⊐ミュニケーションツール | – 🗆 X  |
|------------------------|--------|
| ・通信ポート                 | COM1 ~ |
| ОК                     | キャンセル  |

(2) 通信ポート選択

### [ RS-232C通信 ]

通信ポート PC側のCOMポートを選択してください。

[COMポート確認例]

コントロールパネル→すべてのコントロール パネル項目→デバイスマネージャー→ポート(COMとLPT) より確認できます。

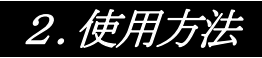

(3) 設定実行

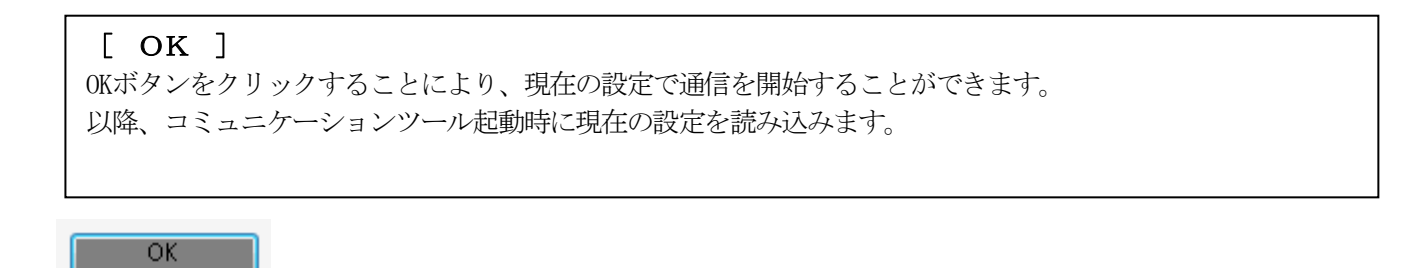

設定内容は「ITF-7100コミュニケーションツール」フォルダの「config.ini」に上書きされます。フォルダは、インストールの際に「C:¥」に作成されています。

| 📙   💆 📙 🖛   ITF-7100コミュニケーションツール          |     |           | _       |       | ×          |
|-------------------------------------------|-----|-----------|---------|-------|------------|
| <b>ファイル</b> ホーム 共有 表示                     |     |           |         |       | ~ <b>?</b> |
| ← → × ↑ 📙 « Win > ITE710 >                | ~ Ū | ITF-71003 | ミュニケーショ | ロンツール | Q          |
| USBドライパ<br>config.ini<br>ITF_7100Tool.exe |     |           |         |       |            |
| 3 個の項目                                    |     |           |         |       |            |

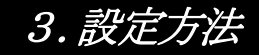

### 3-1. 本体設定

- (1) 画面内の各種設定項目を下記に従い選択していきます。
- (2) 設定方法

設定ボタンをクリックして該当する設定値を選択します。 尚、ボタンカラーは未設定値に関してはイエロー、デフォルト設定値はグリーン、 それ以外に関しては、ピンクで表示されます。

本体設定画面

| ITF-7100コミュニケーションツール Version 3.2.0.0                                                          |                                 |                                                                   |                       | - 🗆 X  |
|-----------------------------------------------------------------------------------------------|---------------------------------|-------------------------------------------------------------------|-----------------------|--------|
| : ファイル(E) 設定( <u>C</u> ) ヘルプ( <u>H</u> )                                                      |                                 |                                                                   |                       |        |
| 本体設定 トラッキングの解像度別調整値 画面位置                                                                      | シフトの解像度別調整値                     |                                                                   |                       |        |
| 01. デジタルビデオ/アナログビデオ選択                                                                         | デジタル側                           | 10.トラッキング調整<br>値                                                  | + -                   | デフォルト  |
| 02.オートスキャン有無                                                                                  | 有(アナロケテシジル混合)                   | 11. 画面左右位置シフト調整                                                   | 左シフト 右シフト             | デフォルト  |
| 03. アナログビデオ VGAの解像度指定                                                                         | S01 1920×1080p(TV) ∨            |                                                                   |                       |        |
| 04.スケーラ機能 無/有                                                                                 | スケール無                           | 12. 画面上下位置シフト調整<br>値                                              | 下シフト<br>上シフト          | デフォルト  |
| 05. スケールアスペクト維持/無視/オーバースキャン<br>※オーバースキャン1/2は01で「アナログ側」選択、03で<br>Mでフケーラ線板に有し、05でフケーラ調整板に2010の8 | アスペクト維持<br>解像度指定が「S29,S30,S31」、 | 18.カラーバー出力<br>※カラーバー出力ONは01で「アナログ側」選択、<br>02でオートスキャンが「無」の時のみ対応です。 | OFF                   |        |
| 06.スケーラ調整<br>06.スケーラ調整                                                                        | S01 1920×1080p ~                | 14. スケーラ設定 SDI OUT-2 機能                                           | 無効 オーバースキャ            | シー しない |
| 07. 音声入力<br>※010デジタル側」選択、<br>02でオートフをかっがまいのきのみませたです。                                          | HDMI                            | スケーラ機能<br>スケーラサイズ                                                 | 無<br>S01 1920×1080p ~ |        |
| 08. HDMI EDID書込みモード                                                                           | 1920×1080p ~                    | 15. SDI切断検知                                                       | 举時出力                  |        |
| 09. VGA EDID書込みモード                                                                            | 1920×1080p ~                    | 16.SDI切断待機時間<br>※15でSDI切断検知が「入力連動」選択時のみず                          | 即時 ~<br>毎対です。         |        |
| 設定受信 設定送信                                                                                     | 設定ファイル                          | 名 設定ファイル選択                                                        | R 設定ファイル保存 デ          | フォルト設定 |
| ソフトウェア バージョン情報 FPG                                                                            | A バージョン情報                       | 現在の水平有効                                                           | 解像度 現在の重直有効ライン数 フレー   | -4V-F  |
| HDMI EDID バージョン情報 VGA                                                                         | EDID バージョン情報                    | ]                                                                 |                       |        |

#### [ 01. デジタルビデオ/アナログビデオ選択 ]

デジタル側の入力信号を使用するかアナログ側の入力信号を使用するか、選択します。

デジタル側 : デジタル側の入力信号を使用します。

アナログ側 :アナログ側の入力信号を使用します。

### [ 02. オートスキャン有無 ]

オートスキャン有無の設定を行います。

有(アナログデジタル混合) :デジタルとアナログ両方をスキャンします。

有(アナログ) :アナログのみスキャンします。

無 :オートスキャン無し。

### [ **03. アナログビデオ VGAの解像度指定**] アナログ入力解像度の設定を行います。

設定 : プルダウンから解像度を選択します。 選択可能な解像度は表1.を参照してください。

|                  | · // □ / □ / □ / □ / □        | GA胜像是一步 | 見衣  |     |
|------------------|-------------------------------|---------|-----|-----|
| IMC信旦来旦          | 留佈庄                           | Refresh | H同期 | V同期 |
| UMG信方留方          | <b>严</b> 作[家]支                | rate    | 極性  | 極性  |
| S-00             | $1920 \times 1200 \mathrm{p}$ | 60Hz    | Pos | Neg |
| S-01             | $1920 \times 1080 p$          | 60Hz    | Pos | Pos |
| S-02             | $1680 \times 1050 \mathrm{p}$ | 60Hz    | Neg | Pos |
| S-03             | $1600 \times 1200 p$          | 60Hz    | Pos | Pos |
| S-04             | $1600 \times 900 \mathrm{p}$  | 60Hz    | Pos | Pos |
| S-05             | 1440× 900p                    | 60Hz    | Neg | Pos |
| S-06             | $1400 \times 1050 \text{p}$   | 60Hz    | Neg | Pos |
| S-07             | $1366 \times 768 p$           | 60Hz    | Pos | Pos |
| S-08             | $1360 \times 768 p$           | 60Hz    | Pos | Pos |
| S-09             | 1280×1024p                    | 60Hz    | Pos | Pos |
| S-10             | 1280× 960p                    | 60Hz    | Pos | Pos |
| S-11             | 1280× 800p                    | 60Hz    | Neg | Pos |
| S-12             | 1280× 768p                    | 60Hz    | Neg | Pos |
| S-13             | 1280× 720p                    | 60Hz    | Pos | Pos |
| S-14             | 1024× 768p                    | 60Hz    | Neg | Neg |
| S-15             | $800 \times 600 \mathrm{p}$   | 60Hz    | Pos | Pos |
| S-16             | $720 \times 480 \mathrm{p}$   | 60Hz    | Neg | Neg |
| S-17             | 640× 480p                     | 60Hz    | Neg | Neg |
| S-18             | 1280× 720p                    | 60Hz    | Neg | Neg |
| S-19             | $1280 \times 800 \mathrm{p}$  | 57Hz    | Pos | Pos |
| S-20             | Reserved                      |         |     |     |
| S-21             | 1920×1080p                    | 60Hz    | Pos | Neg |
| $S-22 \sim S-26$ | Reserved                      |         |     |     |
| S-27             | D3 1080i                      |         |     |     |
| S-28             | D2 525p                       |         |     |     |
| S-29             | S Video                       |         |     |     |
| S-30             | Composite Video               |         |     |     |
| S-31             | D1 525i                       |         |     |     |

表1.アナログビデオVGA解像度一覧表

[ 04. スケーラ機能 無/有 ]

スケーラ機能の有無の設定を行います。スケーラ機能を設定することで、入力映像信号よりも大きい解像度に 変換して拡大表示、小さい解像度に変換して縮小表示することができます。

スケーラ無 :入力したサイズで送信します。

スケーラ有 :[06.スケーラ調整]で設定したサイズを送信します。

[ 05. スケーラアスペクト 維持/無視/オーバースキャン ] スケーラアスペクトの設定を行います。スケーラ機能が「スケーラ無」の場合、設定は無効になります。

アスペクト維持:アスペクト比を維持したサイズ変更を行います。

アスペクト無視:アスペクト比を無視したサイズ変更を行います。

オーバースキャン1:アスペクト比を無視して、左右約6%と上下約4%オーバースキャンします。

オーバースキャン2:アスペクト比を無視して、左右約4%と下約1%オーバースキャンします。

※オーバースキャン1/2は、[01.デジタルビデオ/アナログビデオ選択]がアナログ側、[03.アナログビ デオ VGAの解像度指定]がS29 Sビデオ、S30 ビデオ、S31 D1 525i、[04.スケーラ機能 無/有]がス ケール有、[06.スケーラ調整]がS01 1920x1080pの時のみ有効です。

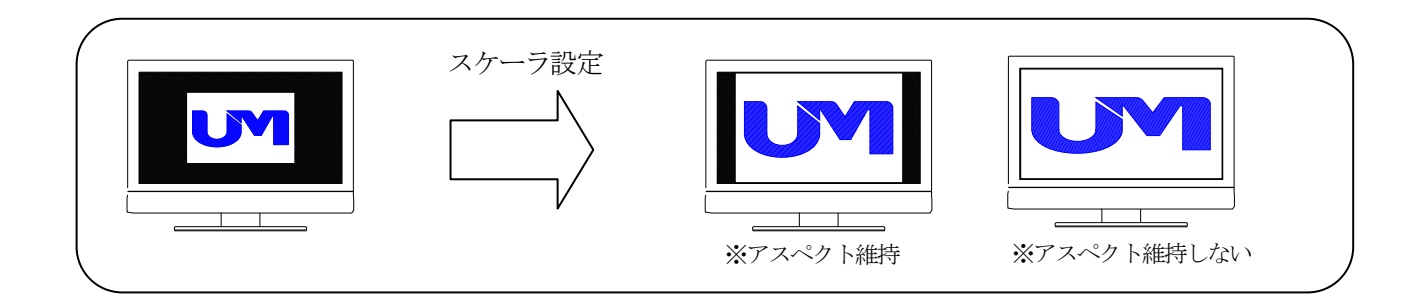

#### [ 06.スケーラ調整 ]

スケーラサイズの設定を行います。スケーラ機能が「スケーラ無」の場合、設定は無効になります。

設定 : プルダウンから解像度を選択します。 選択可能な解像度は表2.を参照してください。

| <b>F</b> (= 1 ) |                               | <u></u>                       |  |  |  |
|-----------------|-------------------------------|-------------------------------|--|--|--|
| IMC信早釆早         | 解像度 スケーラ設定                    |                               |  |  |  |
| UMU信方笛方         | SDI OUT-1                     | SDI OUT-2                     |  |  |  |
| S00             | $1920 \times 1200 \mathrm{p}$ | -                             |  |  |  |
| S01             | $1920 \times 1080 \mathrm{p}$ | $1920 \times 1080 \mathrm{p}$ |  |  |  |
| S02             | $1680 \times 1050 \mathrm{p}$ | $1680 \times 1050 \text{p}$   |  |  |  |
| S03             | $1600 \times 1200 \mathrm{p}$ | -                             |  |  |  |
| S04             | 1600× 900p                    | $1600 \times 900 \mathrm{p}$  |  |  |  |
| S05             | 1440× 900p                    | 1440× 900p                    |  |  |  |
| S06             | $1400 \times 1050 \mathrm{p}$ | -                             |  |  |  |
| S07             | $1366 \times 768 p$           | $1366 \times 768 p$           |  |  |  |
| S08             | $1360 \times 768 p$           | $1360 \times 768 p$           |  |  |  |
| S09             | $1280 \times 1024 p$          | $1280 \times 1024 p$          |  |  |  |
| S10             | 1280× 960p                    | 1280× 960p                    |  |  |  |
| S11             | $1280 \times 800 \mathrm{p}$  | $1280 \times 800 \mathrm{p}$  |  |  |  |
| S12             | $1280 \times 768 p$           | 1280× 768p                    |  |  |  |
| S13             | 1280× 720p                    | 1280× 720p                    |  |  |  |
| S14             | $1024 \times 768 p$           | 1024× 768p                    |  |  |  |
| S15             | $800 \times 600 \mathrm{p}$   | 800× 600p                     |  |  |  |

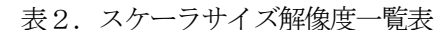

#### [ 07. 音声入力 ]

入力音声をHDMI (デジタル音声) と、アナログ音声から選択することができます。 ※[01. デジタルビデオ/アナログビデオ選択]が「デジタル側」、 [02.オートスキャン有無]が無の時のみ有効です。

HDMI : HDMI音声を使用する場合

アナログ : アナログ音声を使用する場合

#### [ 08. HDMI EDID書き込みモード]

プルダウンから、使用する機器に応じてHDMI EDIDの指定解像度を選択します。 各タイプの対応表は表3.を参照してください。

#### [ 09. VGA EDID書き込みモード]

プルダウンから、使用する機器に応じてVGA EDIDの指定解像度を選択します。 各タイプの対応表は表4.を参照してください。

### 本機のHDMI入力端子は、表3に記す各EDIDを内蔵しております。

表3.HDMIの内蔵EDID情報

| IDM                                                                                                    | D.C. I                                                                                                    |                                                                            |                                                    |                                         |            | EDID情報のタイ                                                                                                    | プ                                                                  |                                                        |                                             |           |
|----------------------------------------------------------------------------------------------------|----------------------------------------------------------------------------------------------------|----------------------------------------------------------------------------|----------------------------------------------------|-----------------------------------------|------------|----------------------------------------------------------------------------------------------------|--------------------------------------------------------------------|--------------------------------------------------------|---------------------------------------------|-----------|
| HDM1                                                                                                    | Refresh                                                                                                    | 1920x1200p                                                                 | 1920x1080p                                         | 1920x1080i                              | 1680x1050p | 1600x1200p                                                                                                    | 1600x900p                                                          | 1440x900p                                              | 1400x1050p                                  | 1366x768p |
| 解像度                                                                                                    | Kate                                                                                                    |                                                                            |                                                    |                                         |            | V1. 3                                                                                                    |                                                                    |                                                        |                                             |           |
| 1920×1200p                                                                                                    | 60Hz                                                                                                    | 0                                                                          | I                                                  | I                                       | _          |                                                                                                    | l                                                                  | I                                                      | _                                           | _         |
| $1920\!\times\!1080\mathrm{p}$                                                                                                    | 60Hz                                                                                                    | 0                                                                          | 0                                                  | -                                       | _          | _                                                                                                    | _                                                                  | _                                                      | _                                           | _         |
| 1920×1080i                                                                                                    | 60Hz                                                                                                    | 0                                                                          | 0                                                  | 0                                       | _          | _                                                                                                    | _                                                                  | -                                                      | _                                           | _         |
| $1680\!\times\!1050\mathrm{p}$                                                                                                    | 60Hz                                                                                                    | 0                                                                          | 0                                                  | _                                       | O          | _                                                                                                    | _                                                                  | _                                                      | -                                           | -         |
| 1600×1200p                                                                                                    | 60Hz                                                                                                    | 0                                                                          | _                                                  | _                                       | _          | Ô                                                                                                    | _                                                                  | _                                                      | _                                           | _         |
| 1600× 900p                                                                                                    | 60Hz                                                                                                    | 0                                                                          | 0                                                  | _                                       | 0          | 0                                                                                                    | Ô                                                                  | _                                                      | -                                           | -         |
| 1440× 900p                                                                                                    | 60Hz                                                                                                    | 0                                                                          | 0                                                  | _                                       | 0          | 0                                                                                                    | 0                                                                  | 0                                                      | _                                           | _         |
| $1400\!\times\!1050\mathrm{p}$                                                                                                    | 60Hz                                                                                                    | 0                                                                          | 0                                                  | _                                       | 0          | 0                                                                                                    | _                                                                  | _                                                      | 0                                           | _         |
| $1366 \times 768 p$                                                                                                    | 60Hz                                                                                                    | 0                                                                          | 0                                                  | _                                       | 0          | 0                                                                                                    | 0                                                                  | 0                                                      | 0                                           | O         |
| 1360× 768p                                                                                                    | 60Hz                                                                                                    | 0                                                                          | 0                                                  | _                                       | 0          | 0                                                                                                    | 0                                                                  | 0                                                      | 0                                           | 0         |
| 1280×1024p                                                                                                    | 60Hz                                                                                                    | 0                                                                          | 0                                                  | _                                       | 0          | 0                                                                                                    | _                                                                  | _                                                      | 0                                           | _         |
| 1280× 960p                                                                                                    | 60Hz                                                                                                    | 0                                                                          | 0                                                  | _                                       | 0          | 0                                                                                                    | _                                                                  | _                                                      | 0                                           | _         |
| 1280× 800p                                                                                                    | 60Hz                                                                                                    | 0                                                                          | 0                                                  |                                         | 0          | 0                                                                                                    | 0                                                                  | 0                                                      | 0                                           | _         |
| $1280 \times 768 p$                                                                                                    | 60Hz                                                                                                    | _                                                                          | _                                                  | _                                       | 0          | 0                                                                                                    | 0                                                                  | 0                                                      | 0                                           | 0         |
| 1280× 720p                                                                                                    | 60Hz                                                                                                    | 0                                                                          | 0                                                  | _                                       | 0          | 0                                                                                                    | 0                                                                  | 0                                                      | 0                                           | 0         |
| $1024 \times 768 p$                                                                                                    | 60Hz                                                                                                    | 0                                                                          | 0                                                  | -                                       | 0          | 0                                                                                                    | 0                                                                  | 0                                                      | 0                                           | 0         |
| 800× 600p                                                                                                    | 60Hz                                                                                                    | 0                                                                          | 0                                                  | _                                       | 0          | 0                                                                                                    | 0                                                                  | 0                                                      | 0                                           | 0         |
| 720× 480p                                                                                                    | 60Hz                                                                                                    | 0                                                                          | 0                                                  | _                                       | 0          | 0                                                                                                    | 0                                                                  | 0                                                      | 0                                           | 0         |
| 640× 480p                                                                                                    | 60Hz                                                                                                    | 0                                                                          | 0                                                  | -                                       | 0          | 0                                                                                                    | 0                                                                  | 0                                                      | 0                                           | 0         |
| AUDIO(共通)                                                                                                    |                                                                                                    | L-PCM 2ch 44.1kHz 48kHz 24/20/16bit                                        |                                                    |                                         |            |                                                                                                    |                                                                    |                                                        |                                             |           |
|                                                                                                    |                                                                                                    |                                                                            |                                                    | EDID情報のタイプ                              |            |                                                                                                    |                                                                    |                                                        |                                             |           |
| HDMT                                                                                                    | Refresh                                                                                                    |                                                                            |                                                    |                                         | ]          | EDID情報のタイ                                                                                                    | プ                                                                  |                                                        |                                             | Γ         |
| HDMI<br>解像度                                                                                                    | Refresh                                                                                                    | 1360x768p                                                                  | 1280x1024p                                         | 1280x960p                               | 1280x800p  | EDID情報のタイ<br>1280x768p                                                                                                    | プ<br>1280x720p                                                     | 1024x768p                                              | 800x600p                                    | _         |
| HDMI<br>解像度                                                                                                    | Refresh<br>rate                                                                                                    | 1360x768p                                                                  | 1280x1024p                                         | 1280x960p                               | 1280x800p  | EDID情報のタイ<br>1280x768p<br>V1.3                                                                                                 | プ<br>1280x720p                                                     | 1024x768p                                              | 800x600p                                    | -         |
| HDMI<br>解像度<br>1920×1200p                                                                                                    | Refresh<br>rate<br>60Hz                                                                                                    | 1360x768p<br>—                                                             | 1280x1024p                                         | 1280x960p<br>—                          | 1280x800p  | EDID情報のタイ<br>1280x768p<br>V1.3<br>-                                                                                            | プ<br>1280x720p<br>ー                                                | 1024x768p<br>—                                         | 800x600p<br>—                               |           |
| HDMI<br>解像度<br>1920×1200p<br>1920×1080p                                                                                                    | Refresh<br>rate<br>60Hz<br>60Hz                                                                                                    | 1360x768p<br>—<br>—                                                        | 1280x1024p<br>                                     | 1280x960p<br>—<br>—                     | 1280x800p  | EDID情報のタイ<br>1280x768p<br>V1.3<br>ー<br>ー                                                                                       | プ<br>1280x720p<br>ー<br>ー                                           | 1024x768p<br>                                          | 800x600p<br>—<br>—                          |           |
| HDMI<br>解像度<br>1920×1200p<br>1920×1080p<br>1920×1080i                                                                                                    | Refresh<br>rate<br>60Hz<br>60Hz<br>60Hz                                                                                                    | 1360x768p<br>                                                              | 1280x1024p<br>—<br>—<br>—                          | 1280x960p<br>—<br>—<br>—                | 1280x800p  | EDID情報のタイ<br>1280x768p<br>V1.3<br>-<br>-<br>-                                                                                  | プ<br>1280x720p<br>ー<br>ー<br>ー                                      | 1024x768p<br>                                          | 800x600p<br>                                |           |
| HDMI<br>解像度<br>1920×1200p<br>1920×1080p<br>1920×1080i<br>1680×1050p                                                                                                    | Refresh<br>rate<br>60Hz<br>60Hz<br>60Hz<br>60Hz                                                                                                    | 1360x768p<br>—<br>—<br>—<br>—                                              | 1280x1024p<br>—<br>—<br>—<br>—                     | 1280x960p<br>                           | 1280x800p  | EDID情報のタイ<br>1280x768p<br>V1.3<br>-<br>-<br>-<br>-                                                                             | プ<br>1280x720p<br>-<br>-<br>-<br>-<br>-                            | 1024x768p<br>                                          | 800x600p<br>—<br>—<br>—<br>—                |           |
| HDMI<br>解像度<br>1920×1200p<br>1920×1080p<br>1920×1080i<br>1680×1050p<br>1600×1200p                                                                                                    | Refresh<br>rate<br>60Hz<br>60Hz<br>60Hz<br>60Hz                                                                                                    | 1360x768p<br>—<br>—<br>—<br>—<br>—<br>—<br>—                               | 1280x1024p<br>—<br>—<br>—<br>—<br>—<br>—           | 1280x960p<br>—<br>—<br>—<br>—<br>—<br>— | 1280x800p  | EDID情報のタイ<br>1280x768p<br>V1. 3<br>-<br>-<br>-<br>-<br>-<br>-<br>-                                                             | プ<br>1280x720p<br><br><br><br><br><br>                             | 1024x768p<br>                                          | 800x600p<br>—<br>—<br>—<br>—<br>—<br>—      |           |
| HDMI<br>解像度<br>1920×1200p<br>1920×1080p<br>1920×1080i<br>1680×1050p<br>1600×1200p<br>1600×900p                                                                                                    | Refresh<br>rate<br>60Hz<br>60Hz<br>60Hz<br>60Hz<br>60Hz<br>60Hz                                                                                                    | 1360x768p<br>—<br>—<br>—<br>—<br>—<br>—<br>—                               | 1280x1024p<br>—<br>—<br>—<br>—<br>—<br>—<br>—      | 1280x960p                               | 1280x800p  | EDID情報のタイ<br>1280x768p<br>V1. 3<br>-<br>-<br>-<br>-<br>-<br>-<br>-                                                             | プ<br>1280x720p<br><br><br><br><br><br><br>                         | 1024x768p<br>                                          | 800x600p<br>—<br>—<br>—<br>—<br>—<br>—<br>— |           |
| HDMI<br>解像度<br>1920×1200p<br>1920×1080p<br>1920×1080i<br>1680×1050p<br>1600×1200p<br>1600×900p<br>1440×900p                                                                                                    | Refresh<br>rate<br>60Hz<br>60Hz<br>60Hz<br>60Hz<br>60Hz<br>60Hz                                                                                                    | 1360x768p<br>                                                              | 1280x1024p<br>—<br>—<br>—<br>—<br>—<br>—<br>—<br>— | 1280x960p                               | 1280x800p  | EDID情報のタイ<br>1280x768p<br>V1. 3<br>-<br>-<br>-<br>-<br>-<br>-<br>-<br>-<br>-<br>-<br>-<br>-<br>-<br>-<br>-<br>-<br>-<br>-<br>- | プ<br>1280x720p<br><br><br><br><br><br><br><br>                     | 1024x768p<br>—<br>—<br>—<br>—<br>—<br>—<br>—<br>—<br>— | 800x600p                                    |           |
| HDMI<br>解像度<br>1920×1200p<br>1920×1080p<br>1920×1080i<br>1680×1050p<br>1600×1200p<br>1600×900p<br>1440×900p<br>1400×1050p                                                                                                    | Refresh<br>rate<br>60Hz<br>60Hz<br>60Hz<br>60Hz<br>60Hz<br>60Hz<br>60Hz<br>60Hz                                                                                                    | 1360x768p<br>—<br>—<br>—<br>—<br>—<br>—<br>—<br>—<br>—<br>—<br>—<br>—<br>— | 1280x1024p                                         | 1280x960p                               | 1280x800p  | EDID情報のタイ<br>1280x768p<br>V1. 3<br>-<br>-<br>-<br>-<br>-<br>-<br>-<br>-<br>-<br>-<br>-<br>-<br>-<br>-<br>-<br>-<br>-<br>-<br>- | プ<br>1280x720p<br><br><br><br><br><br><br><br><br><br><br><br><br> | 1024x768p                                              | 800x600p                                    |           |
| HDMI<br>解像度<br>1920×1200p<br>1920×1080p<br>1920×1080i<br>1680×1050p<br>1600×1200p<br>1600×900p<br>1440×900p<br>1440×1050p<br>1366×768p                                                                                                    | Refresh<br>rate<br>60Hz<br>60Hz<br>60Hz<br>60Hz<br>60Hz<br>60Hz<br>60Hz<br>60Hz                                                                                                    | 1360x768p<br>                                                              | 1280x1024p                                         | 1280x960p                               | 1280x800p  | EDID情報のタイ<br>1280x768p<br>V1. 3<br><br><br><br><br><br><br><br><br><br><br><br><br>                                            | プ 1280x720p                                                        | 1024x768p                                              | 800x600p                                    |           |
| HDMI<br>解像度<br>1920×1200p<br>1920×1080p<br>1920×1080i<br>1680×1050p<br>1600×1200p<br>1600×900p<br>1440×900p<br>1440×900p<br>1366×768p<br>1360×768p                                                                                                    | Refresh<br>rate<br>60Hz<br>60Hz<br>60Hz<br>60Hz<br>60Hz<br>60Hz<br>60Hz<br>60Hz                                                                                                    | 1360x768p<br>                                                              | 1280x1024p                                         | 1280x960p                               | 1280x800p  | EDID情報のタイ<br>1280x768p<br>V1. 3<br>-<br>-<br>-<br>-<br>-<br>-<br>-<br>-<br>-<br>-<br>-<br>-<br>-<br>-<br>-<br>-<br>-<br>-<br>- | プ 1280x720p                                                        | 1024x768p                                              | 800x600p                                    |           |
| HDMI<br>解像度<br>1920×1200p<br>1920×1080p<br>1920×1080i<br>1680×1050p<br>1600×1200p<br>1600×900p<br>1440×900p<br>1440×900p<br>1366×768p<br>1360×768p<br>1280×1024p                                                                                                    | Refresh<br>rate<br>60Hz<br>60Hz<br>60Hz<br>60Hz<br>60Hz<br>60Hz<br>60Hz<br>60Hz                                                                                                    | 1360x768p                                                                  | 1280x1024p                                         | 1280x960p                               | 1280x800p  | EDID情報のタイ<br>1280x768p<br>V1. 3<br><br><br><br><br><br><br><br><br><br><br><br><br>                                            | プ 1280x720p  1280x720p                                             | 1024x768p                                              | 800x600p                                    |           |
| HDMI<br>解像度<br>1920×1200p<br>1920×1080p<br>1920×1080p<br>1920×1080i<br>1680×1050p<br>1600×900p<br>1440×900p<br>1440×900p<br>1440×1050p<br>1366×768p<br>1360×768p<br>1280×1024p<br>1280×960p                                                                                                    | Refresh           rate           60Hz           60Hz                                                                                                    | 1360x768p<br>                                                              | 1280x1024p                                         | 1280x960p                               | 1280x800p  | EDID情報のタイ<br>1280x768p<br>V1. 3<br><br><br><br><br><br><br><br><br><br><br><br><br>                                            | プ 1280x720p                                                        | 1024x768p                                              | 800x600p                                    |           |
| HDMI<br>解像度<br>1920×1200p<br>1920×1080p<br>1920×1080p<br>1920×1080i<br>1680×1050p<br>1600×1200p<br>1600×900p<br>1440×900p<br>1440×900p<br>1440×1050p<br>1366×768p<br>1360×768p<br>1360×768p<br>1280×960p<br>1280×800p                                                                                                    | Refresh           rate           60Hz           60Hz                                                                                                    | 1360x768p<br>                                                              | 1280x1024p                                         | 1280x960p                               | 1280x800p  | EDID情報のタイ<br>1280x768p<br>V1. 3<br>-<br>-<br>-<br>-<br>-<br>-<br>-<br>-<br>-<br>-<br>-<br>-<br>-<br>-<br>-<br>-<br>-<br>-<br>- | プ 1280x720p                                                        | 1024x768p                                              | 800x600p                                    |           |
| HDMI<br>解像度<br>1920×1200p<br>1920×1080p<br>1920×1080p<br>1920×1080i<br>1680×1050p<br>1600×900p<br>1440×900p<br>1440×900p<br>1440×1050p<br>1366×768p<br>1366×768p<br>1280×768p<br>1280×960p<br>1280×800p<br>1280×768p                                                                                                    | Refresh           rate           60Hz           60Hz                                                                                                    | 1360x768p                                                                  | 1280x1024p                                         | 1280x960p                               | 1280x800p  | EDID情報のタイ<br>1280x768p<br>V1. 3<br>-<br>-<br>-<br>-<br>-<br>-<br>-<br>-<br>-<br>-<br>-<br>-<br>-<br>-<br>-<br>-<br>-<br>-<br>- | プ 1280x720p                                                        | 1024x768p                                              | 800x600p                                    |           |
| HDMI<br>解像度<br>1920×1200p<br>1920×1080p<br>1920×1080p<br>1920×1080i<br>1680×1050p<br>1600×1200p<br>1600×900p<br>1440×900p<br>1440×900p<br>1440×1050p<br>1366×768p<br>1360×768p<br>1280×1024p<br>1280×800p<br>1280×768p<br>1280×768p                                                                                                    | Refresh           rate           60Hz           60Hz                                                                                                    | 1360x768p                                                                  | 1280x1024p                                         | 1280x960p                               | 1280x800p  | EDID情報のタイ<br>1280x768p<br>V1. 3<br>-<br>-<br>-<br>-<br>-<br>-<br>-<br>-<br>-<br>-<br>-<br>-<br>-<br>-<br>-<br>-<br>-<br>-<br>- | プ 1280x720p                                                        | 1024x768p                                              | 800x600p                                    |           |
| HDMI<br>解像度<br>1920×1200p<br>1920×1080p<br>1920×1080p<br>1920×1080i<br>1680×1050p<br>1600×900p<br>1440×900p<br>1440×900p<br>1440×1050p<br>1366×768p<br>1366×768p<br>1280×768p<br>1280×960p<br>1280×768p<br>1280×768p<br>1280×768p                                                                                                    | Refresh           rate           60Hz           60Hz                                                                                           | 1360x768p                                                                  | 1280x1024p                                         | 1280x960p                               | 1280x800p  | EDID情報のタイ<br>1280x768p<br>V1. 3<br>                                                                                            | プ<br>1280x720p<br>                                                 | 1024x768p                                              | 800x600p                                    |           |
| HDMI<br>解像度<br>1920×1200p<br>1920×1080p<br>1920×1080p<br>1920×1080i<br>1680×1050p<br>1600×1200p<br>1600×900p<br>1440×900p<br>1440×900p<br>1440×900p<br>1440×1050p<br>1366×768p<br>1360×768p<br>1280×1024p<br>1280×960p<br>1280×768p<br>1280×768p<br>1280×768p<br>800×600p                                                                                                    | Refresh           rate           60Hz           60Hz                                                                                                    | 1360x768p                                                                  | 1280x1024p                                         | 1280x960p                               | 1280x800p  | EDID情報のタイ<br>1280x768p<br>V1. 3<br>                                                                                            | プ<br>1280x720p<br><br><br><br><br><br><br>                         | 1024x768p                                              | 800x600p                                    |           |
| HDMI<br>#R@g<br>1920×1200p<br>1920×1080p<br>1920×1080p<br>1920×1080p<br>1600×1200p<br>1600×1200p<br>1600×1050p<br>1400×1050p<br>1440×900p<br>1440×900p<br>1460×768p<br>1280×768p<br>1280×768p<br>12 | Refresh           rate           60Hz           60Hz                                              | 1360x768p                                                                  | 1280x1024p                                         | 1280x960p                               | 1280x800p  | EDID情報のタイ<br>1280x768p<br>V1. 3<br>-<br>-<br>-<br>-<br>-<br>-<br>-<br>-<br>-<br>-<br>-<br>-<br>-<br>-<br>-<br>-<br>-<br>-<br>- | プ 1280x720p                                                        | 1024x768p                                              | 800x600p                                    |           |
| HDMI $\mathfrak{M}\mathfrak{P}(\mathfrak{R}\mathfrak{F})$ 1920 × 1200p           1920 × 1080p           1920 × 1080p           1920 × 1080p           1920 × 1080p           1680 × 1050p           1660 × 900p           1440 × 900p           1440 × 1050p           1366 × 768p           1280 × 1024p           1280 × 960p           1280 × 768p           1280 × 768p           1280 × 768p           1280 × 768p           1280 × 768p           1280 × 768p           1280 × 768p           1280 × 768p           1280 × 768p           1280 × 768p           1280 × 768p           1280 × 768p           1280 × 768p           1280 × 768p           1024 × 768p           800 × 600p           720 × 480p           640 × 480p                                                                                                    | Refresh           rate           60Hz           60Hz | 1360x768p                                                                  | 1280x1024p                                         | 1280x960p                               | 1280x800p  | EDID情報のタイ<br>1280x768p<br>V1. 3<br><br><br><br><br><br><br><br><br><br><br><br><br>                                            | プ<br>1280x720p<br>                                                 | 1024x768p                                              | 800x600p                                    |           |

※ ◎:NATIVE, ○:入力可能, —:入力不可

### 本機のVGA入力端子は、表4に記す各EDIDを内蔵しております。

表4. VGAの内蔵EDID情報

| VOA                                                                                                    | D.C. I                                                                                              |                                                                                                    |                                                              |                                                                                                    |                                                             | EDID情報のタイ                                                                                                    | プ                                                                                                |                                                   |                                   |           |
|----------------------------------------------------------------------------------------------------|----------------------------------------------------------------------------------------------------|----------------------------------------------------------------------------------------------------|--------------------------------------------------------------|----------------------------------------------------------------------------------------------------|-------------------------------------------------------------|----------------------------------------------------------------------------------------------------|--------------------------------------------------------------------------------------------------|---------------------------------------------------|-----------------------------------|-----------|
| VGA<br>Antaria                                                                                                    | Refresh                                                                                             | 1920x1200p                                                                                               | 1920x1080p                                                   | -                                                                                                    | —                                                           | 1600x1200p                                                                                                    | _                                                                                                | 1440x900p                                         | 1400x1050p                        | 1366x768p |
| <b>胖隊</b> 侵                                                                                                    | Kate                                                                                                |                                                                                                    |                                                              |                                                                                                    | -                                                           | V1. 4                                                                                                    |                                                                                                  |                                                   |                                   |           |
| 1920×1200p                                                                                                    | 60Hz                                                                                                | O                                                                                                    | _                                                            | _                                                                                                    | _                                                           | -                                                                                                    | _                                                                                                | _                                                 | —                                 | _         |
| $1920\!\times\!1080\mathrm{p}$                                                                                                    | 60Hz                                                                                                | 0                                                                                                    | O                                                            | _                                                                                                    | _                                                           | -                                                                                                    | _                                                                                                | _                                                 | -                                 | _         |
| _                                                                                                    | -                                                                                                   | _                                                                                                    | _                                                            | -                                                                                                    | _                                                           | -                                                                                                    | _                                                                                                | -                                                 | _                                 | -         |
| _                                                                                                    | —                                                                                                   | -                                                                                                    | _                                                            | _                                                                                                    | _                                                           | -                                                                                                    | _                                                                                                | _                                                 | -                                 | _         |
| 1600×1200p                                                                                                    | 60Hz                                                                                                | 0                                                                                                    | _                                                            | _                                                                                                    | -                                                           | 0                                                                                                    | _                                                                                                | _                                                 | _                                 | _         |
| _                                                                                                    | _                                                                                                   | _                                                                                                    | —                                                            | _                                                                                                    | _                                                           | _                                                                                                    | _                                                                                                | _                                                 | _                                 | _         |
| 1440× 900p                                                                                                    | 60Hz                                                                                                | 0                                                                                                    | 0                                                            | _                                                                                                    | _                                                           | 0                                                                                                    | _                                                                                                | 0                                                 | _                                 | _         |
| $1400\!\times\!1050\mathrm{p}$                                                                                                    | 60Hz                                                                                                | 0                                                                                                    | 0                                                            | _                                                                                                    | _                                                           | 0                                                                                                    | _                                                                                                | _                                                 | O                                 | _         |
| $1366 \times 768 p$                                                                                                    | 60Hz                                                                                                | 0                                                                                                    | 0                                                            | _                                                                                                    | _                                                           | 0                                                                                                    | _                                                                                                | 0                                                 | 0                                 | O         |
| $1360 \times 768 p$                                                                                                    | 60Hz                                                                                                | 0                                                                                                    | 0                                                            |                                                                                                    | _                                                           | 0                                                                                                    | _                                                                                                | 0                                                 | 0                                 | 0         |
| 1280×1024p                                                                                                    | 60Hz                                                                                                | 0                                                                                                    | 0                                                            | _                                                                                                    | _                                                           | 0                                                                                                    | _                                                                                                | _                                                 | 0                                 | _         |
| 1280× 960p                                                                                                    | 60Hz                                                                                                | 0                                                                                                    | 0                                                            | _                                                                                                    | _                                                           | 0                                                                                                    | _                                                                                                | _                                                 | 0                                 | _         |
| 1280× 800p                                                                                                    | 60Hz                                                                                                | 0                                                                                                    | 0                                                            | _                                                                                                    | _                                                           | 0                                                                                                    | _                                                                                                | 0                                                 | 0                                 | _         |
| $1280 \times 768 p$                                                                                                    | 60Hz                                                                                                | 0                                                                                                    | 0                                                            | -                                                                                                    | —                                                           | 0                                                                                                    | _                                                                                                | 0                                                 | 0                                 | 0         |
| -                                                                                                    | _                                                                                                   | _                                                                                                    | —                                                            | _                                                                                                    | _                                                           | _                                                                                                    | _                                                                                                | _                                                 | _                                 | _         |
| 1024× 768p                                                                                                    | 60Hz                                                                                                | 0                                                                                                    | 0                                                            |                                                                                                    | _                                                           | 0                                                                                                    | _                                                                                                | 0                                                 | 0                                 | 0         |
| 800× 600p                                                                                                    | 60Hz                                                                                                | 0                                                                                                    | 0                                                            | _                                                                                                    | _                                                           | 0                                                                                                    | _                                                                                                | 0                                                 | 0                                 | 0         |
| _                                                                                                    | —                                                                                                   | -                                                                                                    | —                                                            | —                                                                                                    | -                                                           | -                                                                                                    | _                                                                                                | -                                                 | -                                 | —         |
|                                                                                                    |                                                                                                    | EDID情報のタイプ                                                                                               |                                                              |                                                                                                    |                                                             |                                                                                                    |                                                                                                  |                                                   |                                   |           |
| VCA                                                                                                    | Rofroch                                                                                             |                                                                                                    |                                                              |                                                                                                    | T                                                           | EDID情報のタイ                                                                                                    | プ                                                                                                |                                                   | ſ                                 |           |
| VGA<br>解使度                                                                                                    | Refresh                                                                                             | 1360x768p                                                                                                | 1280x1024p                                                   | 1280x960p                                                                                                | 1280x800p                                                   | EDID情報のタイ<br>1280x768p                                                                                                    | プ -                                                                                              | 1024x768p                                         | 800x600p                          | _         |
| VGA<br>解像度                                                                                                    | Refresh<br>rate                                                                                     | 1360x768p                                                                                                | 1280x1024p                                                   | 1280x960p                                                                                                | 1280x800p                                                   | EDID情報のタイ<br>1280x768p<br>V1.4                                                                                                 | プ                                                                                                | 1024x768p                                         | 800x600p                          | _         |
| VGA<br>解像度<br>1920×1200p                                                                                                    | Refresh<br>rate<br>60Hz                                                                             | 1360x768p<br>—                                                                                           | 1280x1024p<br>—                                              | 1280x960p<br>—                                                                                           | 1280x800p<br>—                                              | EDID情報のタイ<br>1280x768p<br>V1.4<br>-                                                                                            | プ<br>                                                                                            | 1024x768p<br>—                                    | 800x600p<br>—                     | _         |
| VGA<br>解像度<br>1920×1200p<br>1920×1080p                                                                                                    | Refresh<br>rate<br>60Hz<br>60Hz                                                                     | 1360x768p<br>—<br>—                                                                                      | 1280x1024p<br>—<br>—                                         | 1280x960p<br>—<br>—                                                                                      | 1280x800p                                                   | EDID情報のタイ<br>1280x768p<br>V1.4<br>ー                                                                                            | プ<br><br>                                                                                        | 1024x768p<br>—<br>—                               | 800x600p                          | -         |
| VGA<br>解像度<br>1920×1200p<br>1920×1080p<br>                                                                                                    | Refresh<br>rate<br>60Hz<br>60Hz<br>-                                                                | 1360x768p<br>—<br>—<br>—                                                                                 | 1280x1024p<br>—<br>—<br>—                                    | 1280x960p<br>—<br>—<br>—                                                                                 | 1280x800p                                                   | EDID情報のタイ<br>1280x768p<br>V1.4<br>-<br>-<br>-                                                                                  | プ<br>-<br>-<br>-                                                                                 | 1024x768p<br>—<br>—<br>—                          | 800x600p<br>—<br>—<br>—           |           |
| VGA<br>解像度<br>1920×1200p<br>1920×1080p<br>                                                                                                    | Refresh<br>rate<br>60Hz<br>60Hz<br>                                                                 | 1360x768p<br>—<br>—<br>—<br>—<br>—                                                                       | 1280x1024p<br>—<br>—<br>—<br>—                               | 1280x960p<br>—<br>—<br>—<br>—<br>—                                                                       | 1280x800p<br>—<br>—<br>—<br>—<br>—                          | EDID情報のタイ<br>1280x768p<br>V1.4<br>-<br>-<br>-<br>-                                                                             | 1<br>-<br>-<br>-<br>-<br>-                                                                       | 1024x768p<br>                                     | 800x600p<br>—<br>—<br>—<br>—<br>— |           |
| VGA<br>解像度<br>1920×1200p<br>1920×1080p<br><br>1600×1200p                                                                                                    | Refresh<br>rate<br>60Hz<br>-<br>-<br>60Hz<br>60Hz                                                   | 1360x768p<br>—<br>—<br>—<br>—<br>—<br>—<br>—<br>—                                                        | 1280x1024p<br>—<br>—<br>—<br>—<br>—<br>—                     | 1280x960p<br>—<br>—<br>—<br>—<br>—<br>—<br>—<br>—                                                        | 1280x800p                                                   | EDID情報のタイ<br>1280x768p<br>V1.4<br>-<br>-<br>-<br>-<br>-<br>-<br>-                                                              | プ<br>-<br>-<br>-<br>-<br>-<br>-<br>-                                                             | 1024x768p<br>—<br>—<br>—<br>—<br>—<br>—<br>—      | 800x600p<br>                      |           |
| VGA<br>解像度<br>1920×1200p<br>1920×1080p<br><br>1600×1200p<br>                                                                                                    | Refresh<br>rate<br>60Hz<br>60Hz<br><br>60Hz<br>                                                     | 1360x768p<br>—<br>—<br>—<br>—<br>—<br>—<br>—<br>—<br>—<br>—                                              | 1280x1024p<br>————————————————————————————————————           | 1280x960p<br>—<br>—<br>—<br>—<br>—<br>—<br>—<br>—<br>—<br>—                                              | 1280x800p<br>—<br>—<br>—<br>—<br>—<br>—<br>—<br>—<br>—<br>— | EDID情報のタイ<br>1280x768p<br>V1.4<br><br><br><br><br><br><br><br><br><br>                                                         | 7<br>                                                                                            | 1024x768p<br>—<br>—<br>—<br>—<br>—<br>—<br>—<br>— | 800x600p<br>                      |           |
| VGA<br>解像度<br>1920×1200p<br>1920×1080p<br>—<br>—<br>1600×1200p<br>—<br>1440× 900p                                                                                                    | Refresh<br>rate<br>60Hz<br><br>60Hz<br><br>60Hz<br><br>60Hz                                         | 1360x768p<br>                                                                                            | 1280x1024p<br>—<br>—<br>—<br>—<br>—<br>—<br>—<br>—<br>—<br>— | 1280x960p<br>—<br>—<br>—<br>—<br>—<br>—<br>—<br>—<br>—<br>—<br>—<br>—                                    | 1280x800p                                                   | EDID情報のタイ<br>1280x768p<br>V1.4<br>-<br>-<br>-<br>-<br>-<br>-<br>-<br>-<br>-<br>-<br>-<br>-<br>-<br>-<br>-<br>-<br>-<br>-<br>-  | プ<br>                                                                                            | 1024x768p                                         | 800x600p                          |           |
| VGA<br>解像度<br>1920×1200p<br>1920×1080p<br><br>1600×1200p<br><br>1440×900p<br>1400×1050p                                                                                                    | Refresh<br>rate<br>60Hz<br>60Hz<br><br>60Hz<br>60Hz<br>60Hz                                         | 1360x768p<br>                                                                                            | 1280x1024p<br>                                               | 1280x960p<br>—<br>—<br>—<br>—<br>—<br>—<br>—<br>—<br>—<br>—<br>—<br>—<br>—<br>—                          | 1280x800p<br>                                               | EDID情報のタイ<br>1280x768p<br>V1.4<br><br><br><br><br><br><br><br><br><br><br><br><br>                                             | 7<br>                                                                                            | 1024x768p<br>                                     | 800x600p<br>                      |           |
| VGA<br>解像度<br>1920×1200p<br>1920×1080p<br>—<br>1920×1080p<br>—<br>1600×1200p<br>—<br>1400×1020p<br>1400×1050p<br>1366× 768p                                                                                                    | Refresh<br>rate<br>60Hz<br>60Hz<br><br>60Hz<br>60Hz<br>60Hz<br>60Hz                                 | 1360x768p<br>—<br>—<br>—<br>—<br>—<br>—<br>—<br>—<br>—<br>—<br>—<br>—<br>—<br>—<br>—<br>—<br>—<br>—<br>— | 1280x1024p                                                   | 1280x960p<br>—<br>—<br>—<br>—<br>—<br>—<br>—<br>—<br>—<br>—<br>—<br>—<br>—<br>—<br>—<br>—<br>—<br>—<br>— | 1280x800p                                                   | EDID情報のタイ<br>1280x768p<br>V1.4<br><br><br><br><br><br><br><br><br><br><br><br><br>                                             | 1<br>-<br>-<br>-<br>-<br>-<br>-<br>-<br>-<br>-<br>-<br>-<br>-<br>-<br>-                          | 1024x768p                                         | 800x600p<br>                      |           |
| VGA<br>解像度<br>1920×1200p<br>1920×1080p<br>—<br>1920×1080p<br>—<br>1600×1200p<br>1600×1200p<br>1440×900p<br>1440×900p<br>1440×1050p<br>1366×768p<br>1360×768p                                                                                                    | Refresh<br>rate<br>60Hz<br>60Hz<br><br>60Hz<br>60Hz<br>60Hz<br>60Hz<br>60Hz                         | 1360x768p<br>                                                                                            | 1280x1024p                                                   | 1280x960p<br>                                                                                            | 1280x800p                                                   | EDID情報のタイ<br>1280x768p<br>V1.4<br><br><br><br><br><br><br><br><br><br><br><br><br>                                             | 7<br>-<br>-<br>-<br>-<br>-<br>-<br>-<br>-<br>-<br>-<br>-<br>-<br>-<br>-<br>-<br>-<br>-           | 1024x768p<br>                                     | 800x600p                          |           |
| VGA<br>解像度<br>1920×1200p<br>1920×1080p<br>—<br>1920×1080p<br>—<br>1600×1200p<br>—<br>1400×1050p<br>1400×1050p<br>1366×768p<br>1360×768p<br>1280×1024p                                                                                                    | Refresh<br>rate<br>60Hz<br>60Hz<br><br>60Hz<br>60Hz<br>60Hz<br>60Hz<br>60Hz<br>60Hz                 | 1360x768p<br>                                                                                            | 1280x1024p                                                   | 1280x960p                                                                                                | 1280x800p                                                   | EDID情報のタイ<br>1280x768p<br>V1. 4<br><br><br><br><br><br><br><br><br><br><br><br><br>                                            | 1<br>-<br>-<br>-<br>-<br>-<br>-<br>-<br>-<br>-<br>-<br>-<br>-<br>-<br>-<br>-<br>-<br>-           | 1024x768p                                         | 800x600p                          |           |
| $\begin{array}{c} VGA\\ frac{} frac{} frac$ | Refresh<br>rate<br>60Hz<br>60Hz<br><br>60Hz<br>60Hz<br>60Hz<br>60Hz<br>60Hz<br>60Hz<br>60Hz         | 1360x768p<br>                                                                                            | 1280x1024p<br>                                               | 1280x960p                                                                                                | 1280x800p                                                   | EDID情報のタイ<br>1280x768p<br>V1.4<br>                                                                                             | 1<br>                                                                                            | 1024x768p                                         | 800x600p                          |           |
| VGA<br>解像度<br>1920×1200p<br>1920×1080p<br>—<br>1920×1080p<br>—<br>1600×1200p<br>1600×1200p<br>1400×1050p<br>1400×1050p<br>1366×768p<br>1360×768p<br>1360×768p<br>1280×1024p<br>1280×960p<br>1280×800p                                                                                                    | Refresh<br>rate<br>60Hz<br>60Hz<br><br>60Hz<br>60Hz<br>60Hz<br>60Hz<br>60Hz<br>60Hz<br>60Hz<br>60Hz | 1360x768p                                                                                                | 1280x1024p                                                   | 1280x960p<br>                                                                                            | 1280x800p                                                   | EDID情報のタイ<br>1280x768p<br>V1. 4<br>-<br>-<br>-<br>-<br>-<br>-<br>-<br>-<br>-<br>-<br>-<br>-<br>-<br>-<br>-<br>-<br>-<br>-<br>- | 1<br>-<br>-<br>-<br>-<br>-<br>-<br>-<br>-<br>-<br>-<br>-<br>-<br>-<br>-<br>-<br>-<br>-<br>-<br>- | 1024x768p                                         | 800x600p                          |           |
| VGA<br>解像度<br>1920×1200p<br>1920×1080p<br>—<br>1920×1080p<br>—<br>1600×1200p<br>1600×1200p<br>1400×1050p<br>1440×900p<br>1440×1050p<br>1366×768p<br>1360×768p<br>1280×1024p<br>1280×960p<br>1280×800p<br>1280×768p                                                                                                    | Refresh<br>rate<br>60Hz<br>60Hz<br><br>60Hz<br>60Hz<br>60Hz<br>60Hz<br>60Hz<br>60Hz<br>60Hz<br>60Hz | 1360x768p                                                                                                | 1280x1024p<br>                                               | 1280x960p                                                                                                | 1280x800p                                                   | EDID情報のタイ<br>1280x768p<br>V1. 4<br>-<br>-<br>-<br>-<br>-<br>-<br>-<br>-<br>-<br>-<br>-<br>-<br>-<br>-<br>-<br>-<br>-<br>-<br>- | 1<br>-<br>-<br>-<br>-<br>-<br>-<br>-<br>-<br>-<br>-<br>-<br>-<br>-<br>-<br>-<br>-<br>-<br>-<br>- | 1024x768p                                         | 800x600p                          |           |
| VGA<br>解像度<br>1920×1200p<br>1920×1080p<br>—<br>1920×1080p<br>—<br>1600×1200p<br>—<br>1600×1200p<br>1400×1050p<br>1400×1050p<br>1366×768p<br>1360×768p<br>1280×768p<br>1280×960p<br>1280×768p<br>1280×768p                                                                                                    | Refresh<br>rate<br>60Hz<br>60Hz<br><br>60Hz<br>60Hz<br>60Hz<br>60Hz<br>60Hz<br>60Hz<br>60Hz<br>60Hz | 1360x768p<br>                                                                                            | 1280x1024p                                                   | 1280x960p<br>                                                                                            | 1280x800p                                                   | EDID情報のタイ<br>1280x768p<br>V1. 4<br><br><br><br><br><br><br><br><br><br><br><br><br>                                            | J<br>-<br>-<br>-<br>-<br>-<br>-<br>-<br>-<br>-<br>-<br>-<br>-<br>-<br>-<br>-<br>-<br>-<br>-<br>- | 1024x768p                                         | 800x600p                          |           |
| VGA<br>解像度<br>1920×1200p<br>1920×1080p<br>—<br>1920×1080p<br>—<br>1600×1200p<br>1600×1200p<br>1400×1050p<br>1400×1050p<br>1366×768p<br>1360×768p<br>1280×768p<br>1280×800p<br>1280×768p<br>—<br>1024×768p                                                                                                    | Refresh<br>rate<br>60Hz<br>60Hz<br><br>60Hz<br>60Hz<br>60Hz<br>60Hz<br>60Hz<br>60Hz<br>60Hz<br>60Hz | 1360x768p                                                                                                | 1280x1024p                                                   | 1280x960p                                                                                                | 1280x800p                                                   | EDID情報のタイ<br>1280x768p<br>V1. 4<br>                                                                                            |                                                                                                  | 1024x768p                                         | 800x600p                          |           |
| VGA<br>解像度<br>1920×1200p<br>1920×1080p<br>—<br>1920×1080p<br>—<br>1600×1200p<br>1600×1200p<br>1400×1050p<br>1366×768p<br>1360×768p<br>1280×1024p<br>1280×1024p<br>1280×960p<br>1280×800p<br>1280×768p<br>_<br>                                                                                                    | Refresh<br>rate<br>60Hz<br>60Hz<br><br>60Hz<br>60Hz<br>60Hz<br>60Hz<br>60Hz<br>60Hz<br>60Hz<br>60Hz | 1360x768p                                                                                                | 1280x1024p<br>                                               | 1280x960p                                                                                                | 1280x800p                                                   | EDID情報のタイ<br>1280x768p<br>V1. 4<br>                                                                                            |                                                                                                  | 1024x768p                                         | 800x600p                          |           |

※ ◎:NATIVE, ○:入力可能, —:入力不可

お使いのPCやグラフィックボードにより、解像度が選択できない場合があります。 また、使用機器や環境により、正しく表示されない場合があります。

[ 10. トラッキング調整 ]

トラッキングの調整を行います。トラッキングの解像度別調整値タブで各解像度別の値が確認できます。

+ : 読み取り位置を+します。

- : 読み取り位置を-します。

デフォルト : デフォルトに戻します。

※設定受信時に[01.デジタルビデオ/アナログビデオ選択]がアナログ側か、[02.オートスキャン有無] が有の時のみ操作可能です。

#### [ 11. 画面左右位置シフト調整 ]

画面左右位置シフトの調整を行います。画面位置シフト解像度別調整値タブで各解像度別の値が確認できます。

左シフト : 左方向にシフトします。

右シフト : 右方向にシフトします。

デフォルト : デフォルトに戻します。

※設定受信時に[01.デジタルビデオ/アナログビデオ選択]がアナログ側か、[02.オートスキャン有無] が有の時のみ操作可能です。

[ 12. 画面上下位置シフト調整 ]

画面上下位置シフトの調整を行います。画面位置シフト解像度別調整値タブで各解像度別の値が確認できます。

下シフト : 下方向にシフトします。

上シフト : 上方向にシフトします。

デフォルト : デフォルトに戻します。

※設定受信時に[01.デジタルビデオ/アナログビデオ選択]がアナログ側か、[02.オートスキャン有無] が有の時のみ操作可能です。

[ **13. カラーバー出力** ] カラーバー出力の設定を行います。

OFF : カラーバーを出力しません。

ON : カラーバーを出力します。

※ONは[01.デジタルビデオ/アナログビデオ選択]がアナログ側、 [02.オートスキャン有無]が無の時のみ有効です。

[ **14. スケーラ設定** SDI OUT-2 機能 ] 簡易スケーラ機能の有効無効を設定します。

- 無効:機能が「無効」の場合、SDI OUT-2の簡易スケーラ機能とスケーラサイズの設定は
   無効でSDI OUT-1と同じ出力になります。
- 有効 :機能を「有効」の場合、SDI OUT-2の簡易スケーラ機能とスケーラサイズの設定は 有効になります。SDI OUT-1と別のスケールサイズが出力可能になります。 簡易スケーラはアスペクト維持しないのみで、スケールサイズに制限があります。

[ 14. スケーラ設定 SDI OUT-2 オーバースキャン ] VIDEO信号を入力した際にノイズがでた場合、その周辺部をカットして表示することができます。

しない:送られてきたVIDEO映像をそのまま表示します。

する :送られてきたVIDEO映像のノイズをカットして、オーバースキャン表示します。

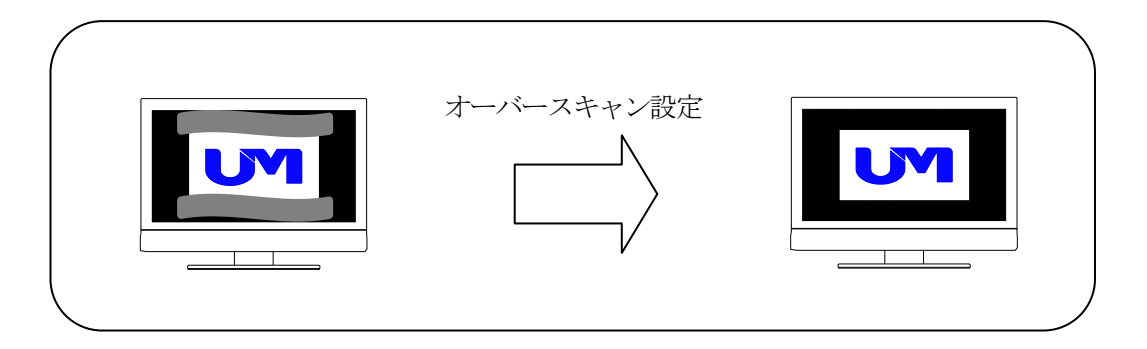

[ 14. スケーラ設定 SDI OUT-2 スケーラ機能 ] スケーラ機能の有無の設定を行います。スケーラ機能を設定することで、入力映像信号よりも大きい解像度に 変換して拡大表示、小さい解像度に変換して縮小表示することができます。

スケーラ無 :入力したサイズで送信します。

スケーラ有 : [スケーラサイズ]で設定したサイズを送信します。

[ 14. スケーラ設定 SDI OUT-2 スケーラサイズ ] スケーラサイズの設定を行います。スケーラ機能が「スケーラ無」の場合、設定は無効になります。

設定 : プルダウンから解像度を選択します。 選択可能な解像度は表2.を参照してください。

[ 15. SD I 切断検知 ]

SDI出力の切断方法を、常時出力と入力連動から選択することができます。

常時出力 : 入力信号に関係なく、常にSDI出力を行います。(無信号の場合は、黒画面を出力します)

入力連動 : 入力信号に連動して、信号が切れた際にSDI出力を切断します。

#### [ 16. SD I 切断待機時間 ]

接続されている入力信号が切断された際、切断検知までの待機時間を設定します。 ※[15.SDI切断検知]が「入力連動」設定時に有効です。

入力が切断された際の待機時間をプルダウンにて、即時/1秒/3秒/5秒/10秒と設定できます。

### 4. 設定ファイル選択/保存

4-1. 設定ファイルの選択

概要:

コミュニケーションツールの設定ファイルを読込みます。

1

(1) 画面下の「設定ファイル選択」ボタンをクリックしてください。

|                                                                                               | \<br>\                                       |                                                                   |                       |       |
|-----------------------------------------------------------------------------------------------|----------------------------------------------|-------------------------------------------------------------------|-----------------------|-------|
| ITF-7100コミュニケーショングール Version 3.2.0.0                                                          |                                              |                                                                   |                       | - 🗆 🗙 |
| : ファイル(E) 設定( <u>C</u> ) ヘルプ( <u>H</u> )                                                      |                                              |                                                                   |                       |       |
| 本体設定トラッキングの解像度別調整値 画面位                                                                        | 置シフトの解像度別調整値                                 |                                                                   |                       |       |
| 01. デジタルビデオ/アナログビデオ選択                                                                         | デジタルイ則                                       | 10.トラッキング調整<br>値                                                  | + -                   | デフォルト |
| 02.オートスキャン有無                                                                                  | 有(アカロゲテシジル混合)                                | 11.画面左右位置シフト調整                                                    | 左シフト 右シフト             | デフォルト |
| 03. アナログビデオ VGAの解像度指定                                                                         | S01 1920×1080p(TV) $ \sim $                  |                                                                   |                       |       |
| 04.スケーラ機能 無/有                                                                                 | スケール無                                        | 12.画面上下位置シフト調整<br>値                                               | 下シフト 上シフト             | デフォルト |
| 05.スケールアスペクト維持/無視/オーバースキャン<br>※オーバースキャン1/2は01で「アナログ側」選択、037<br>04で2ケーラ細胞に有」 06で2ケーラ印刷が15.01/の | アスペクト維持<br>「解像度指定が「S29,S30,S31」、<br>時のみ対応です。 | 18.カラーバー出力<br>※カラーバー出力のNは01で「アナログ側」選択、<br>02でオートスキャング「無」の時のみ対応です。 | OFF                   |       |
| 06.スケーラ調整                                                                                     | S01 1920×1080p V                             | 14. スケーラ設定 SDIOUT-2 機能                                            | 無効 オーバースキャン           | しない   |
| 07.音声入力<br>※01で「デジタル側」選択、<br>02でオート2をかっか「乗りの時のみ対応です。                                          | HDMI                                         | スケーラ機能<br>スケーラサイズ                                                 | 無<br>S01 1920×1080p ~ |       |
| 08. HDMI EDID書込みモード                                                                           | 1920×1080p ~                                 | 15. SDI切断 検知                                                      | 常時出力                  |       |
| 09. VGA EDID書込みモード                                                                            | 1920×1080p ~                                 | 16.SDI切断待機時間<br>※15でSDI切断検知が「入力連動」通択時のみ有                          | 即時<br>対です。            |       |
| 設定受信 設定送                                                                                      | -<br>設定ファイル-<br>                             | 名 設定ファイル選択                                                        | 設定ファイル保存 デフ:          | ォルト設定 |
| ソフトウェア バージョン情報 FPC                                                                            | A バージョン情報                                    | 現在の水平有効剤                                                          | 経像度 現在の垂直有効ライン数 フレーム  |       |
| HDMI EDID バージョン情報 VG。                                                                         | A EDID バージョン情報                               | ]                                                                 |                       |       |
|                                                                                               |                                              |                                                                   |                       |       |

- (2)「ファイルを開く」画面が表示されますので、
  - ①「ファイルの場所」で、該当のフォルダを選択して、
  - ② ファイル名で、拡張子が「usr」ファイルを選択してください。
  - ③「開く」ボタンをクリックしてください。

| ■ 開く                                                                       |                                        | $\frown$       |             |             | × |
|----------------------------------------------------------------------------|----------------------------------------|----------------|-------------|-------------|---|
| $\leftarrow$ $\rightarrow$ $\checkmark$ $\land$ $\square$ $\rightarrow$ PC | C → Windows (C:) → ITF-7100コミュニケーションツー | ν ( 1 )~ ē     | ITF-7100コミュ | ニケーションツールの  | P |
| 整理 ▼ 新しいフォルダー                                                              |                                        |                |             | EE 🕶 🔲      | ? |
| > 📌 クイック アクセス                                                              | 名前                                     | 更新日時           | 種類          | サイズ         |   |
| > 🝊 OneDrive                                                               | 検索条件                                   | =に一致する項目はありませ/ | /v.,        |             |   |
| > 💻 PC                                                                     |                                        |                |             |             |   |
| > 💣 ネットワーク                                                                 |                                        |                |             |             |   |
|                                                                            |                                        |                |             |             |   |
|                                                                            |                                        |                |             |             |   |
|                                                                            |                                        |                |             |             |   |
|                                                                            |                                        |                |             |             |   |
| 2 771                                                                      | V名(N):                                 |                | ユーザー設定      | ファイル(*.usr) | ~ |
|                                                                            |                                        | 3              | 開<(0)       | キャンセル       | / |

(3) その後ファイルの読込み結果のメッセージが表示されます。

「ファイルの読込みに失敗」メッセージが表示された場合は、ファイルを確認してください。

### 4. 設定ファイル選択/保存

(4) ファイル読込みに成功すると、画面下の「ファイル名」に読込んだファイル名が表示されます。

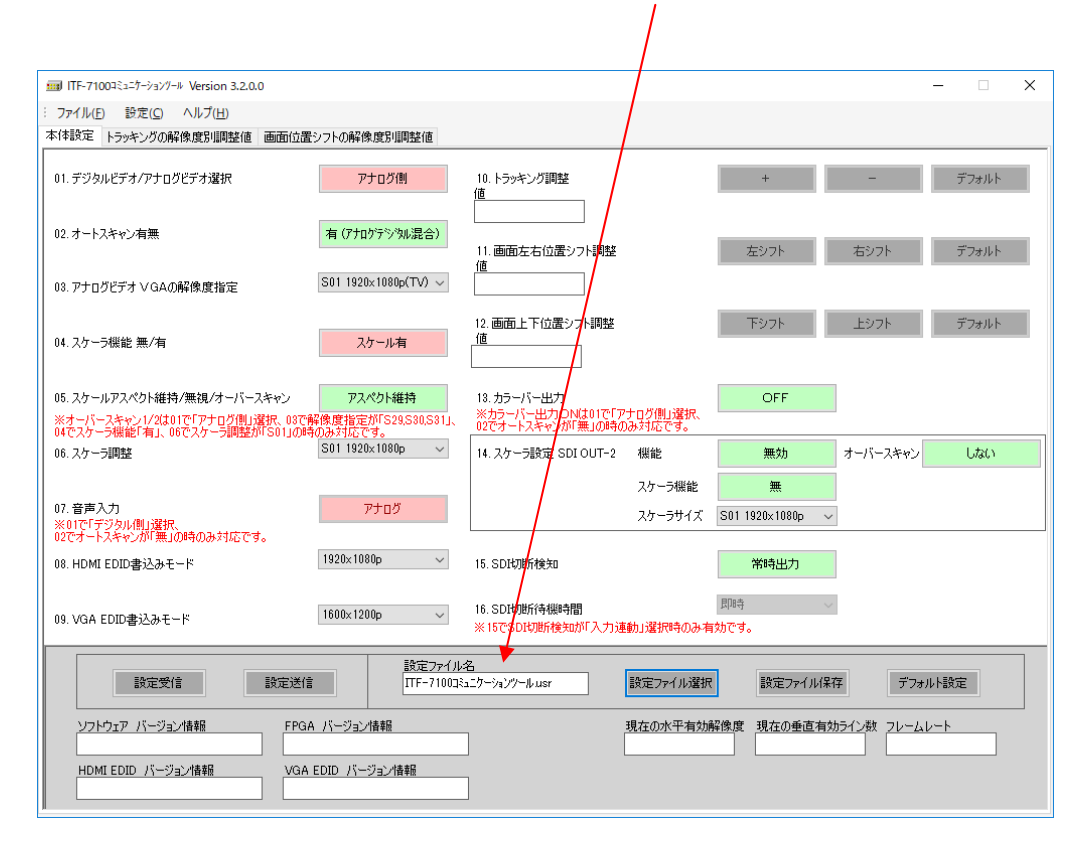

# 4.設定ファイル選択/保存

### 4-2. 設定ファイルの保存

#### 概要:

コミュニケーションツールで設定した内容をファイルへ保存します。

(1) 画面下の「設定ファイル保存」ボタンをクリックしてください。(未設定の項目がある場合は、保存できません)

| ■ ITF-7100コミュニケーションツール Version 3.2.0.0                                                         |                                       |                                                    |                     |                       |             | - 0   | × |
|------------------------------------------------------------------------------------------------|---------------------------------------|----------------------------------------------------|---------------------|-----------------------|-------------|-------|---|
| : ファイル(E) 設定(C) ヘルプ(E)                                                                         |                                       |                                                    |                     |                       |             |       |   |
| 本14該定 トラッキングの解像度別調整値 画面位置                                                                      | 至シフトの解像、度防塩用整価                        |                                                    |                     |                       |             |       |   |
| 01. デジタルビデオ/アナログビデオ選択                                                                          | デジタル側                                 | 10.トラッキング調整<br>値                                   |                     | +                     | -           | デフォルト |   |
| 02.オートスキャン有無                                                                                   | 有(アナロケラシジル混合)                         | 11.画面左右位置シフト調整                                     |                     | 左シフト                  | 右シフト        | デフォルト |   |
| 08. アナログビデオ ∨GAの解像度指定                                                                          | S01 1920×1080p(TV) $ \smallsetminus $ |                                                    |                     |                       |             |       |   |
| 04.スケーラ機能 無/有                                                                                  | スケール無                                 | 12. 画面上下位置シフト調整<br>値                               |                     | ፑቃንኑ                  | 上シフト        | デフォルト |   |
| 05. スケールアスペクト維持/無視/オーバースキャン<br>※オーバースキャン1/2は01で「アナログ側」選択、08で<br>04で2ケーラ維修[項]、06で2ケーラ細胞が1501000 | アスペクト維持<br>解像度指定が「S29,S30,S31」、       | 13.カラーバー出力<br>※カラーバー出力ONは01でN<br>02でオートスキャンが「無」の時ん | ?ナログ側山避択、<br>み対応です。 | OFF                   |             |       |   |
| 06.スケージ間整                                                                                      | S01 1920×1080p 🗸                      | 14. スケーラ設定 SDI OUT-2                               | 機能                  | 無効                    | オーバースキャン    | しない   |   |
| 07. 音声入力<br>※01で「デジタル(側)違択、<br>00ですことない。が「夢」の時かみませたです                                          | HDMI                                  |                                                    | スケー支機能<br>スケーラサイズ   | 無<br>S01 1920×1080p 、 | <i>·</i>    |       |   |
| 08. HDMI EDID書込みモード                                                                            | 1920×1080p ~                          | 15. SDI切断検知                                        |                     | 常時出力                  |             |       |   |
| 09. VGA EDID書込みモード                                                                             | 1920×1080p ~                          | 16. SDI切断待機時間<br>※ 15でSDI切断検知が「入力返                 | 駆動」選択時のみ有           | 即時<br>劾です。            | 2           |       |   |
| 設定受信 設定送付                                                                                      | 設定ファイル                                | <u>م</u>                                           | 設定ファイル選択            | 設定ファイル(系              | (存) デフォノ    | い設定   |   |
| ソフトウェア バージョン情報 FPG                                                                             | A バージョン情報                             | ]                                                  | 現在の水平有効剤            | W 保度 現在の垂直有:          | 対ライン数 フレームし | /~h   |   |
| HDMI EDID バージョン情報 VGA                                                                          | EDID バージョン情報                          | ]                                                  |                     |                       |             |       |   |

- (2)「名前を付けて保存」画面が表示されますので、
  - ①「保存する場所」で、保存したいフォルダを選択して、
  - ② ファイル名で、ファイル名を入力してください。拡張子usrは自動で付加されます。
  - ③「保存」ボタンをクリックしてください。

| 100 名前を付けて保存                    |                                | $\bigcirc$            |                |         | Х |
|---------------------------------|--------------------------------|-----------------------|----------------|---------|---|
| ← → × ↑ 📙 > PC                  | ・ Windows (C:) > ITF-7100コミュニケ | -ションツール 1 ~ ひ         | ITF-7100コミュニケー | ションツールの | ٩ |
| 整理 ▼ 新しいフォルダー                   |                                |                       |                |         | ? |
| ★ クイック アクセス<br>← OneDrive       | 名前                             | 更新日時 検索条件に一致する項目はありませ | 種類<br>tん。      | サイズ     |   |
| PC                              |                                |                       |                |         |   |
| עראיד 🚅 💭 💭                     |                                |                       |                |         |   |
| 2) ファイル名(N):<br>ファイルの種類(T): フーザ | -設定ファイル(* uer)                 |                       |                |         | × |
| <ul> <li>フォルダーの非表示</li> </ul>   | BAL / 19(103)                  | 3                     | 保存(S)          | キャンセル   | · |

(3) その後、ファイルが既に存在する場合は上書きを確認するメッセージ、ファイルが存在しない場合はファイルを 新しく作成するメッセージが表示されます。それぞれ「はい」ボタンをクリックすればファイルが作成され、「フ ァイルの書き込みに成功」のメッセージが表示されます。

### 5. 設定送信/設定受信

5-1. 設定送信

概要:

コミュニケーションツールで設定した内容をITF-7100へ送信します。

(1)「設定送信」ボタンをクリックしてください。(未設定の項目がある場合は、送信できません) ※設定送信を行うには、ITF-7100をパワーオン状態にしてください。

| ■ ITF-7100コミュニケーションツール Version 3.2.0.0                                          |                                                                                          |                                                                   |                       | - 🗆 🗙  |
|---------------------------------------------------------------------------------|------------------------------------------------------------------------------------------|-------------------------------------------------------------------|-----------------------|--------|
| : ファイル(E) 設定(C) ヘルプ(E)                                                          |                                                                                          |                                                                   |                       |        |
| 本体設定 トラッキングの解像度別調整値 ■                                                           | 自由位置シフトの解像度別調整値                                                                          |                                                                   |                       |        |
| 01. デジタルビデオ/アナログビデオ選択                                                           | デジタル(側                                                                                   | 10.トラッキング調整<br>値                                                  | + -                   | デフォルト  |
| 02.オートスキャン有無                                                                    | 有(アナログテジツル混合)                                                                            | 11. 画面左右位置シフト調整                                                   | 左シフト 右シフト             | デフォルト  |
| 03. アナログビデオ VGAの解像度指定                                                           | S01 1920x1080p(TV) v                                                                     |                                                                   |                       |        |
| 04.スケーラ機能 無/有                                                                   | スケール無                                                                                    | 12.画面上下位置シフト調整<br>値                                               | 下シフト 上シフト             | デフォルト  |
| 05.スケールアスペクト維持/無視/オーバースキ<br>※オーバースキャン1/2は01で「アナログ側」通<br>04でスケーラ機能「有」、06でスケーラ調整が | <ul> <li>マン アスペクト維持</li> <li>R、08で解像度指定が「S29,S30,S31」、</li> <li>S011の時のみ対応です。</li> </ul> | 18.カラーバー出力<br>※カラーバー出力ONは01で「アナログ側」選択、<br>02でオートスキャンが「無」の時のみ対応です。 | OFF                   |        |
| 06. スケーラ調整                                                                      | S01 1920×1080p ~                                                                         | 14. スケーラ設定 SDI OUT-2 機能                                           | 無効 オーバースキャ            | rン しない |
| 07.音声入力<br>※01で「デジタル側」選択、                                                       | HDMI                                                                                     | スケーラ機能<br>スケーラサイズ                                                 | 無<br>S01 1920×1080p ~ |        |
| 02でオートスキャンが「無」の時のみ対応です。<br>08. HDMI EDID書込みモード                                  | 1920×1080p ~                                                                             | 15. SDI切胆斤核实口                                                     | 常時出力                  |        |
| 09. VGA EDID書込みモード                                                              | 1920×1080p ~                                                                             | 16. SDI切助待機時間<br>※15でSDI切断検知が「入力連動」選択時のみ                          | 即時<br>有効です。           |        |
|                                                                                 | 設定ファイル-                                                                                  | 2 設定ファイル選                                                         | 訳 設定ファイル保存 デ          | フォルト設定 |
| ソフトウェア バージョン情報                                                                  | FPGA バージョン情報                                                                             | 現在の水平有効                                                           | b解像度 現在の垂直有効ライン数 フレ   | -46-1  |
| HDMI EDID パージョン情報                                                               | VGA EDID バージョン情報                                                                         | ]                                                                 |                       |        |

- (2) 確認のメッセージが表示されますので、「OK」ボタンをクリックしてください。
- (3) 設定送信に成功するとメッセージが表示されます。 通信エラーのメッセージが表示された場合は、 ITF-7100とPC間の接続やコミュニケーションツールの通信設定を確認してください。

### 5. 設定送信/設定受信

5-2. 設定受信

概要:

ITF-7100の設定内容をコミュニケーションツールへ受信します。

(1)各「設定受信」ボタンをクリックしてください。

※設定受信を行うには、ITF-7100をパワーオン状態にしてください。

| ITF-7100⊐ミュニケーションツール Version 3.2.0.0                                                          |                                             |                                                                    |                       |            | - 🗆   | × |
|-----------------------------------------------------------------------------------------------|---------------------------------------------|--------------------------------------------------------------------|-----------------------|------------|-------|---|
| : ファイル(E) 設定(Q) ハルブ(E)                                                                        |                                             |                                                                    |                       |            |       |   |
| 本体設定トラッキングの解像度別調整値画面位置                                                                        | 量シフトの解像度別調整値                                |                                                                    |                       |            |       |   |
| 01. デジタルビデオ/アナログビデオ違択                                                                         | デジタル側                                       | 10. トラッキング調整<br>値                                                  | +                     | -          | デフォルト |   |
| 02.オートスキャン有無                                                                                  | 有(アナロゲテジツル混合)                               | <br>11. 画面左右位置シフト調整<br>値                                           | 左シフト                  | 右シフト       | デフォルト |   |
| 03. アナログビデオ VGAの解像度指定                                                                         | S01 1920×1080p(TV) ~                        |                                                                    |                       |            |       |   |
| 04. スケーラ機能 無/有                                                                                | スケール無                                       | 12.画面上下位置シフト調整<br>値                                                | <b>ি</b> মিগ্ৰ        | 上シフト       | デフォルト |   |
| 05.スケールアスペクト維持/無視/オーバースキャン<br>※オーバースキャン1/2は01で「アナログ側」選択、03で<br>04でスケーラ報道が有」、06でスケーラ調整が1501_00 | アスペクト維持<br>解像度指定が「S29,S30,S31」、<br>寺のみ対応です。 | 18.カラーバー出力<br>※カラーバー出力ONは01で「アナログ(肌)選択、<br>02でオートスキャンが「無」の時のみ対応です。 | OFF                   |            |       |   |
| 06. スケーラ調整                                                                                    | S01 1920×1080p ~                            | 14. スケーラ設定 SDI OUT-2 機能                                            | 無効                    | オーバースキャン   | しない   |   |
| 07. 音声入力<br>※017「デジタル側」選択                                                                     | HDMI                                        | スケーラ機能<br>スケーラサイズ                                                  | 無<br>S01 1920×1080p ~ |            |       |   |
| 02でオートスキャンが「無」の時のみ対応です。<br>08. HDMI EDID書込みモード                                                | 1920×1080p ~                                | 15. SDI切断検知                                                        | 常時出力                  |            |       |   |
| 09. VGA EDID書込みモード                                                                            | 1920×1080p ~                                | 16.SDI切断待機時間<br>※15でSDI切断検知が「入力連動」選択時のみす                           | 即時 ~<br>与効です。         |            |       |   |
|                                                                                               |                                             |                                                                    |                       |            |       |   |
| ソフトウェア バージョン情報 FPG                                                                            | A バージョン情報                                   | 現在の水平有効                                                            | 解像度現在の垂直有対            | 5イン数 フレームレ |       |   |
| HDMIEDID ハージョン消費数 VGA                                                                         | トビリレー ハージョン 情報版                             | ]                                                                  |                       |            |       |   |

- (2) 確認のメッセージが表示されますので、「OK」ボタンをクリックしてください。
- (3) 設定受信に成功するとメッセージが表示されます。 通信エラーのメッセージが表示された場合は、 ITF-7100とPC間の接続やコミュニケーションツールの通信設定を確認してください。

# 5. 設定送信/設定受信

5-3. 受信内容

#### 概要 :

設定受信を行うと、ITF-7100の設定内容の他に受信時の情報をコミュニケーションツール下部に表示します。

| 設定受信 設定送信                                                 | 定ファイル名 | 設定ファイル選択   | 設定ファイル保存    | デフォルト設定      |
|-----------------------------------------------------------|--------|------------|-------------|--------------|
| ソフトウェア バージョン情報         FPGA バージョン情報           ①         ② |        | 現在の水平有効解像度 | 現在の垂直有効ライン数 | 71-41-1<br>5 |
| HDMI EDID バージョン情報 VGA EDID バージョン情報 (3) (3)                |        |            |             |              |

①: ITF-7100のソフトウェアバージョンを表示します。

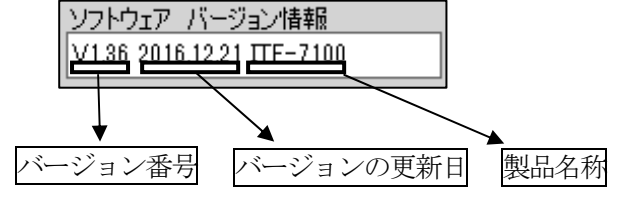

②: ITF-7100のFPGAバージョンを表示します。

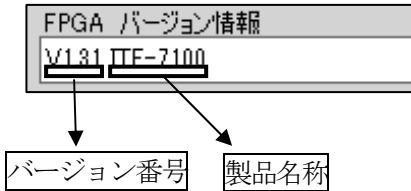

③:設定受信時のHDMIとVGAの各EDIDバージョンを表示します。

| HDMI EDID バージョン情報 | VGA EDID バージョン情報 |
|-------------------|------------------|
| <u>V1.30</u>      | V1.40            |
|                   | <u>.</u>         |

バージョン番号

④:現在の入力解像度を表示します。

例:1920×1080

| 現在の水平有効解像度 | 現在の垂直有効ライン数 |
|------------|-------------|
| 1920       | 1080        |

| 例: | $1280 \times 720$ |
|----|-------------------|
|----|-------------------|

| 現在の水平有効解像度 | 現在の垂直有効ライン数 |
|------------|-------------|
| 1280       | 0720        |

⑤:現在のフレームレート値を表示します。(小数第2桁まで表示)

| フレームレート |
|---------|
| 59.94   |
| 59.94   |

# 6. デフォルト設定

6-1. デフォルト設定

概要:

コミュニケーションツールで設定した内容をデフォルトの値に戻す設定です。

※ 一度デフォルト設定を行うと、設定した内容は失われてしまいます。

※ 設定送信を行うまでITF-7100へは反映されません。

(1)各「デフォルト設定」ボタンをクリックしてください。

| ■ ITF-7100コミュニケーショングール Version 3.2.0.0                                                         |                                             |                                                                  |                       | -      | × |
|------------------------------------------------------------------------------------------------|---------------------------------------------|------------------------------------------------------------------|-----------------------|--------|---|
| : ファイル(E) 設定(Q) ヘルプ(日)                                                                         | $\mathbf{X}$                                |                                                                  |                       |        |   |
| 本体設定トラッキングの解像度別調整値 画面位品                                                                        | 置シフトの解像度別調整値                                |                                                                  |                       |        |   |
| 01. デジタルビデオ/アナログビデオ選択                                                                          | 79914 <b>8</b>                              | 10. トラッキング調整<br>値                                                | + -                   | デフォルト  |   |
| 02.オートスキャン有無                                                                                   | 有 (アナロケテジツル混合)                              | 1、画面左右位置シフト調整                                                    | 左シフト 右シフト             | デフォルト  |   |
| 03. アナログビデオ VGAの解像度指定                                                                          | S01 1920x1080p(TV) $ \sim$                  |                                                                  |                       |        |   |
| 04.スケーラ機能 無/有                                                                                  | スケール無                                       | 12.画面上下位置为7月调整<br>値                                              | 下シフト 上シフト             | デフォルト  |   |
| 05.スケールアスペクト維持/無視/オーバースキャン<br>※オーバースキャンレ/2は01で「アナログ(相)選択、03で<br>04でスケーラ機能「有」、06でスケーラ調整が「S01」06 | アスペクト維持<br>解像度指定が「S29,S30,S31」、<br>時のみ対応です。 | 18.カラーバー出力<br>※カラーバー出力ONは01で「アナログ側、現状、<br>02でオートスキャンが「無」の時のみ対応です | OFF                   |        |   |
| 06.スケーラ調整                                                                                      | S01 1920×1080p ~                            | 14. スケーラ設定 SDI OUT-2 機能                                          | 無効 オーバースキャ            | ン しない  |   |
| 07.音声入力<br>※01で「デジタル(側)選択                                                                      | HDMI                                        | スケーラ機能<br>スケーラサイズ                                                | 無<br>S01 1920×1040p ~ |        |   |
| 0203 - FX 44570 - MALLON400のX3600 9。<br>08. HDMI EDID書込みモード                                    | 1920×1080p ~                                | 15. SDI切断镜知                                                      | 常時出力                  |        |   |
| 09. VGA EDID書込みモード                                                                             | 1920×1080p ~                                | 16. SDI切断待機時間<br>※15でSDI切断検知が「入力達動」選択時のみず                        | 即時 ~<br>有効です。         | 4      |   |
| 設定受信                                                                                           | 設定ファイル                                      | 名 設定ファイル選択                                                       | R 設定ファイル(保存 デ         | フォルト設定 |   |
| ソフトウェア バージョン情報 FPG                                                                             | iA バージョン情報                                  | 現在の水平有効                                                          | 解像度 現在の垂直有効ライン数 フレー   | -4V-1  |   |
| HDMI EDID バージョン情報 VGA                                                                          | A EDID バージョン情報                              | ]                                                                |                       |        |   |
| ji                                                                                             |                                             |                                                                  |                       |        |   |

(2) 確認メッセージが表示されますので、「OK」ボタンをクリックしてください。

(3) デフォルト時の状態に戻ります。

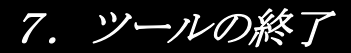

7-1. ツールの終了

概要:

コミュニケーションツールの終了の方法です。

(1) 本ツールを終了する場合は、画面右上の⊠ボタンをクリックするか、画面左上の[ファイル] → [終了] ボタンを クリックします。

| 〒 HFF 74001ミュニケーショングール Version 3.2.0.0 | - 🗆 | ×        |
|----------------------------------------|-----|----------|
| (: ファイル(F) 設定(C) ヘルプ(H)                |     | $\smile$ |
| 本は設定 ドラッキングの解像度別調整値 画面位置シフトの解像度別調整値    |     |          |

(2) 下記メッセージが表示されるので「はい」をクリックして、コミュニケーションツールを終了してください。

| 終了                     | ×     |
|------------------------|-------|
| ! 設定ツールを終了します。よろしいですか? |       |
| ОК                     | キャンセル |